## Identificar e Solucionar Problemas de PODs com Comandos para Kubernetes e CEE OPS-Center

## Contents

#### Introdução

 Identificar e Solucionar Problemas de PODs com Comandos para Kubernetes e CEE OPS-Center

 1. CLIs k8s

 2. k8s Logs e núcleo completo

 3. Criar TAC-Debug no CEE

 4. Faça o download do TAC Debug

 5. Coletar logs do CEE para todos os PODs SME

 6. Acesso ao Grafana

### Introdução

Este documento descreve como resolver problemas de PODs com comandos para Kubernetes e CEE OPS-Center.

# Identificar e Solucionar Problemas de PODs com Comandos para Kubernetes e CEE OPS-Center

1. CLIs k8s

1.1 Listar todos os namespaces

Comando:

kubectl get namespace

Exemplo:

cisco@brusmi-master1:~\$ kubectl get namespace

| NAME    | STATUS | AGE |
|---------|--------|-----|
| cee-cee | Active | 6d  |

default Active 6d

| kube-node-lease | Active | 6d |
|-----------------|--------|----|
| kube-public     | Active | 6d |
| kube-system     | Active | 6d |
| lfs             | Active | 6d |
| nginx-ingress   | Active | 6d |
| smf-data        | Active | 6d |
| smi-certs       | Active | 6d |
| smi-vips        | Active | 6d |

#### 1.2 Liste todos os serviços para um namespace específico:

#### Comando:

kubectl get svc -n <namespace>

#### Exemplo:

#### cisco@brusmi-master1:~\$ kubectl get svc -n smf-data

| NAME                         | TYPE      | CLUSTER-IP     | EXTERNAL-IP   | PORT(S)           |
|------------------------------|-----------|----------------|---------------|-------------------|
| base-entitlement-smf         | ClusterIP | 10.97.93.253   | <none></none> | 8000/TCP          |
| datastore-ep-session         | ClusterIP | 10.101.15.88   | <none></none> | 8882/TCP          |
| datastore-notification-ep    | ClusterIP | 10.110.182.26  | <none></none> | 8890/TCP          |
| datastore-tls-ep-session     | ClusterIP | 10.110.115.33  | <none></none> | 8883/TCP          |
| documentation                | ClusterIP | 10.110.85.239  | <none></none> | 8080/TCP          |
| etcd                         | ClusterIP | None           | <none></none> | 2379/TCP,7070/TCP |
| etcd-smf-data-etcd-cluster-0 | ClusterIP | 10.103.194.229 | <none></none> | 2380/TCP,2379/TCP |
| grafana-dashboard-app-infra  | ClusterIP | 10.98.161.155  | <none></none> | 9418/TCP          |
| grafana-dashboard-cdl        | ClusterIP | 10.104.32.111  | <none></none> | 9418/TCP          |
| grafana-dashboard-smf        | ClusterIP | 10.106.64.191  | <none></none> | 9418/TCP          |
| gtpc-ep                      | ClusterIP | 10.99.49.25    | x.x.x.201 90  | 003/TCP,8080/TCP  |
| helm-api-smf-data-ops-center | ClusterIP | 10.109.206.198 | <none></none> | 3000/TCP          |
| kafka                        | ClusterIP | None           | <none></none> | 9092/TCP,7070/TCP |

| li-ep                                | ClusterIP | 10.106.134.35  | <none></none> | 9003/TCP,8080/TCP    |
|--------------------------------------|-----------|----------------|---------------|----------------------|
| local-ldap-proxy-smf-data-ops-center | ClusterIP | 10.99.160.226  | <none></none> | 636/TCP,369/TCP      |
| oam-pod                              | ClusterIP | 10.105.223.47  | <none></none> | 9008/TCP,7001/TCP,88 |
| ops-center-smf-data-ops-center       | ClusterIP | 10.103.164.204 | <none></none> | 8008/TCP,8080/TCP,20 |
| smart-agent-smf-data-ops-center      | ClusterIP | 10.97.143.81   | <none></none> | 8888/TCP             |
| smf-n10-service                      | ClusterIP | 10.102.197.22  | 10.10.10.205  | 8090/TCP             |
| smf-n11-service                      | ClusterIP | 10.108.109.186 | 10.10.10.203  | 8090/TCP             |
| smf-n40-service                      | ClusterIP | 10.111.170.158 | 10.10.10.206  | 8090/TCP             |
| smf-n7-service                       | ClusterIP | 10.102.140.179 | 10.10.10.204  | 8090/TCP             |
| smf-nodemgr                          | ClusterIP | 10.102.68.172  | <none></none> | 9003/TCP,8884/TCP,92 |
| smf-protocol                         | ClusterIP | 10.111.219.156 | <none></none> | 9003/TCP,8080/TCP    |
| smf-rest-ep                          | ClusterIP | 10.109.189.99  | <none></none> | 9003/TCP,8080/TCP,92 |
| smf-sbi-service                      | ClusterIP | 10.105.176.248 | 10.10.10.201  | 8090/TCP             |
| smf-service                          | ClusterIP | 10.100.143.237 | <none></none> | 9003/TCP,8080/TCP    |
| swift-smf-data-ops-center            | ClusterIP | 10.98.196.46   | <none></none> | 9855/TCP,50055/TCP,5 |
| zookeeper                            | ClusterIP | None           | <none></none> | 2888/TCP,3888/TCP    |
| zookeeper-service                    | ClusterIP | 10.109.109.102 | <none></none> | 2181/TCP,7070/TCP    |

1.3 Liste todos os pods para um namespace específico:

```
Comando:
```

kubectl get pods -n <namespace>

#### Exemplo:

| cisco@brusmi-master1:~\$ kubectl get pods -n smf-data |       |         |          |       |  |
|-------------------------------------------------------|-------|---------|----------|-------|--|
| NAME                                                  | READY | STATUS  | RESTARTS | AGE   |  |
| api-smf-data-ops-center-57c8f6b4d7-wt66s              | 1/1   | Running | 0        | 6d    |  |
| base-entitlement-smf-fcdb664d-fkgss                   | 1/1   | Running | 0        | 6d    |  |
| cache-pod-0                                           | 1/1   | Running | 0        | 6h53m |  |

| cache-pod-1                                      | 1/1 | Running | 0 | 6h53m |
|--------------------------------------------------|-----|---------|---|-------|
| cdl-ep-session-c1-dbb5f7874-4gmfr                | 1/1 | Running | 0 | 6h53m |
| cdl-ep-session-c1-dbb5f7874-5zbqw                | 1/1 | Running | 0 | 6h53m |
| cdl-index-session-c1-m1-0                        | 1/1 | Running | 0 | 6h53m |
| cdl-slot-session-c1-m1-0                         | 1/1 | Running | 0 | 6h53m |
| documentation-5dc8d5d898-mv6kx                   | 1/1 | Running | 0 | 6d    |
| etcd-smf-data-etcd-cluster-0                     | 1/1 | Running | 0 | 6h53m |
| grafana-dashboard-app-infra-5b8dd74bb6-xvlln     | 1/1 | Running | 0 | 6h53m |
| grafana-dashboard-cdl-5df868c45c-vbr4r           | 1/1 | Running | 0 | 6h53m |
| grafana-dashboard-smf-657755b7c8-fvbdt           | 1/1 | Running | 0 | 6h53m |
| gtpc-ep-n0-0                                     | 1/1 | Running | 0 | 6h53m |
| kafka-0                                          | 1/1 | Running | 0 | 6h53m |
| li-ep-n0-0                                       | 1/1 | Running | 0 | 6h53m |
| oam-pod-0                                        | 1/1 | Running | 0 | 6h53m |
| ops-center-smf-data-ops-center-7fbb97d9c9-tx7qd  | 5/5 | Running | 0 | 6d    |
| smart-agent-smf-data-ops-center-6667dcdd65-2h7nr | 0/1 | Evicted | 0 | 6d    |
| smart-agent-smf-data-ops-center-6667dcdd65-6wfvq | 1/1 | Running | 0 | 4d18h |
| smf-nodemgr-n0-0                                 | 1/1 | Running | 0 | 6h53m |
| smf-protocol-n0-0                                | 1/1 | Running | 0 | 6h53m |
| smf-rest-ep-n0-0                                 | 1/1 | Running | 0 | 6h53m |
| smf-service-n0-0                                 | 1/1 | Running | 5 | 6h53m |
| smf-udp-proxy-0                                  | 1/1 | Running | 0 | 6h53m |
| swift-smf-data-ops-center-68bc75bbc7-4zdc7       | 1/1 | Running | 0 | 6d    |
| zookeeper-0                                      | 1/1 | Running | 0 | 6h53m |
| zookeeper-1                                      | 1/1 | Running | 0 | 6h52m |
| zookeeper-2                                      | 1/1 | Running | 0 | 6h52m |

1.4 Liste detalhes completos para nomes de pods específicos (rótulos, imagens, portas, volumes, eventos e mais).

Comando:

kubectl describe pods <pod\_name> -n <namespace>

Exemplo:

```
cisco@brusmi-master1:~$ kubectl describe pods smf-service-n0-0 -n smf-data
```

smf-service-n0-0 <<< POD name</pre>

smf-data <<< Namespace

#### 2. k8s Logs e núcleo completo

#### 2.1 Obter nome do contêiner para pod específico:

Comando:

```
kubectl describe pods <pod_name> -n <namespace> | grep Containers -A1
```

Exemplo:

```
cisco@brusmi-master1:~$ kubectl describe pods smf-service-n0-0 -n smf-data | grep Containers -A1
```

#### Contêineres:

smf-service:

--

ContainersReady True

PodScheduled True

2.2 Procure logs quando um travamento de pod for observado em Kubernetes:

Comando:

kubectl get pods -n <namespace> | grep -v Running

#### Exemplo:

```
cisco@brusmi-master1:~$ kubectl get pods -n smf-data | grep -v Running
```

| NAME                                             | READY | STATUS           | RESTARTS | AGE   |
|--------------------------------------------------|-------|------------------|----------|-------|
| smart-agent-smf-data-ops-center-6667dcdd65-2h7nr | 0/1   | Evicted          | 0        | 5d23h |
| smf-service-n0-0                                 | 0/1   | CrashLoopBackOff | 2        | 6h12m |

Comando:

kubectl logs <pod\_name> -c <container\_name> -n <namespace>

Exemplo:

#### #########

2020/06/09 20:26:16.343 smf-service [DEBUG] [Tracer.go:181] [unknown] Loaded initial tracing configurat aegerTransportType: , TracerEndpoint: , ServiceName: smf-service, TracerServiceName: , EnableTracePerce

2020/06/09 20:44:28.157 smf-service [DEBUG] [RestRouter.go:24] [infra.rest\_server.core] Rest message re 2020/06/09 20:44:28.158 smf-service [DEBUG] [RestRouter.go:43] [infra.rest\_server.core] Set Ping as nam 2020/06/09 20:44:28.159 smf-service [INFO] [ApplicationEndpoint.go:333] [infra.application.core] Ping s 2020/06/09 20:44:30.468 smf-service [DEBUG] [MetricsServer\_v1.go:305] [infra.application.core] Checkpoi 2020/06/09 20:44:31.158 smf-service [DEBUG] [RestRouter.go:24] [infra.rest\_server.core] Rest message re 2020/06/09 20:44:31.158 smf-service [DEBUG] [RestRouter.go:43] [infra.rest\_server.core] Set Ping as nam 2020/06/09 20:44:31.158 smf-service [DEBUG] [RestRouter.go:43] [infra.rest\_server.core] Set Ping as nam 2020/06/09 20:44:31.158 smf-service [DEBUG] [RestRouter.go:43] [infra.rest\_server.core] Set Ping as nam

smf-service-n0-0 <<< POD name
smf-service <<< Container Name
smf-data <<< Namespace</pre>

2.3 Verifique se as bombas de núcleo foram geradas:

Comando:

ls -lrt /var/lib/systemd/coredump/

Exemplo:

cisco@brusmi-master1:~\$ ls -lrt /var/lib/systemd/coredump/

total O

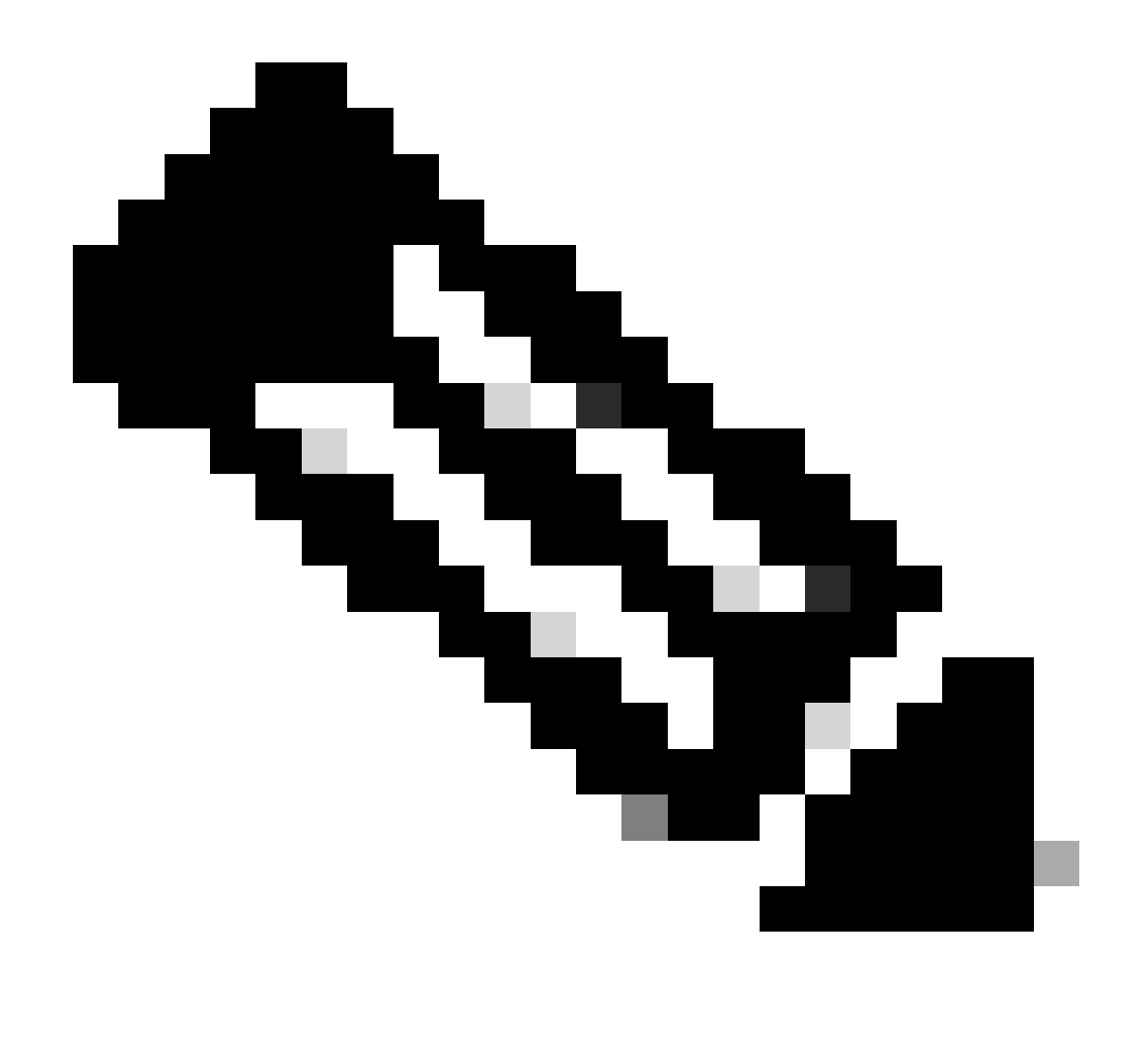

Note: O arquivo principal deve ser gerado no caminho /var/lib/systemd/coredump/ na VM respectiva. O núcleo também está disponível no painel do TAC.

#### 3. Criar TAC-Debug no CEE

3.1 Faça login no cee Ops-Center a partir do Master k8s:

| cisco@brusmi-mast | :er1:~\$ ku | ubectl get | t namespace |
|-------------------|-------------|------------|-------------|
| NAME              | STATUS      | AGE        |             |
| cee-cee           | Active      | 5d3h       |             |
| default           | Active      | 5d3h       |             |
| kube-node-lease   | Active      | 5d3h       |             |
| kube-public       | Active      | 5d3h       |             |

| kube-system   | Active | 5d3h |
|---------------|--------|------|
| lfs           | Active | 5d3h |
| nginx-ingress | Active | 5d3h |
| smf-data      | Active | 5d3h |
| smi-certs     | Active | 5d3h |
| smi-vips      | Active | 5d3h |

cisco@brusmi-master1:~\$ ssh -p 2024 admin@\$(kubect] get svc -n cee-cee | grep ^ops-center | awk '{print admin@10.102.44.219's password: Welcome to the cee CLI on brusmi/cee admin connected from 192.x.0.1 using ssh on ops-center-cee-cee-ops-center-79cf55b49b-6wrh9 [brusmi/cee] cee#

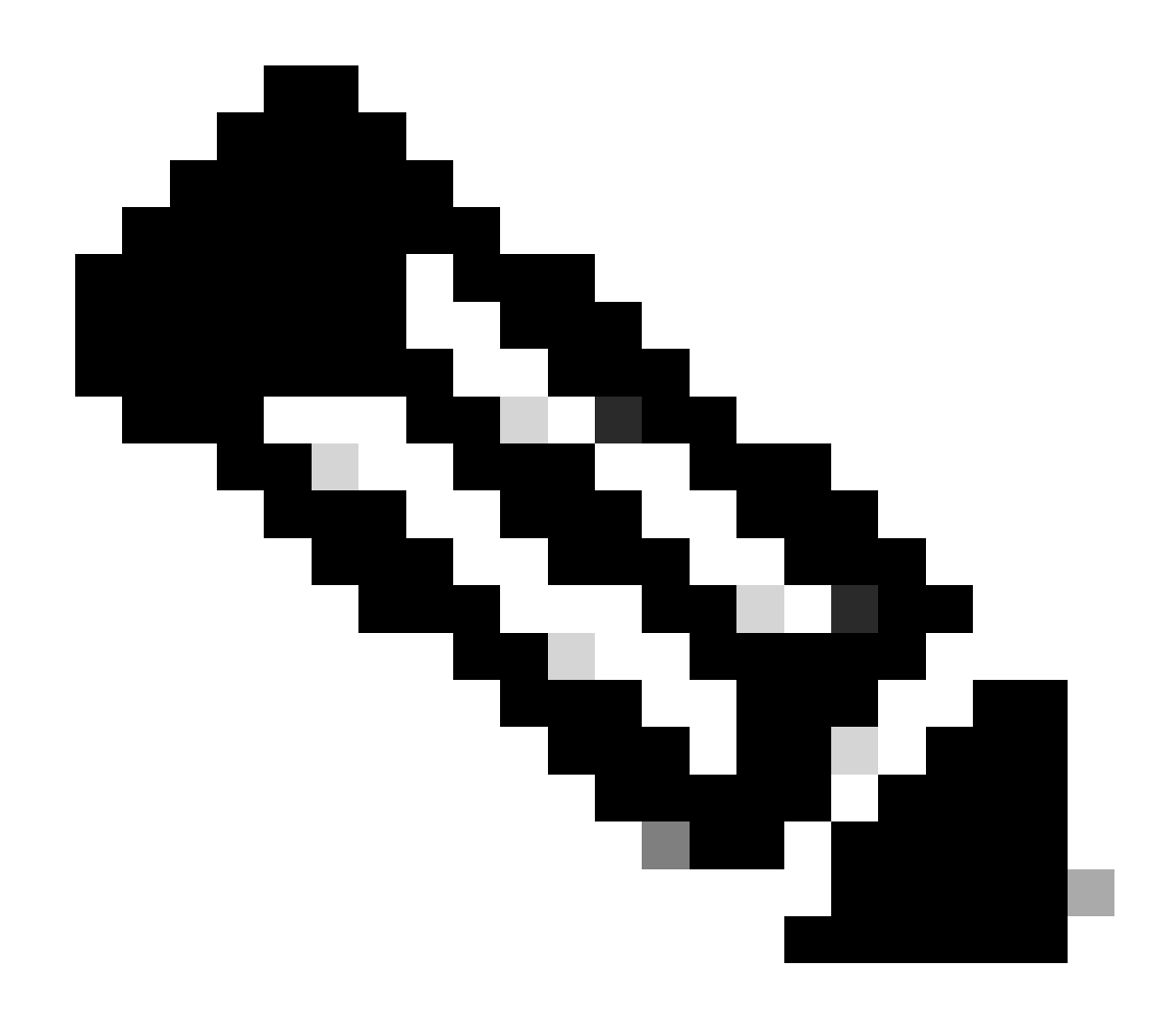

Note: No exemplo mencionado anteriormente, o namespace CEE é "cee-cee". Substitua esse nome caso precise dele.

3.2 Gere o ID do pacote TAC para referenciar os arquivos de coleta recuperados:

Comando:

tac-debug-pkg create from <Start\_time> to <End\_time>

Exemplo:

[brusmi/cee] cee# tac-debug-pkg create from 2020-06-08\_14:00:00 to 2020-06-08\_15:00:00
response : Tue Jun 9 00:22:17 UTC 2020 tac-debug pkg ID : 1592948929

Além disso, você pode incluir filtros adicionais como namespace ou pod\_name da seguinte maneira:

Comando:

tac-debug-pkg create from <Start\_time> to <End\_time> logs-filter { namespace <namespace> pod\_name <pod\_</pre>

Exemplo:

[brusmi/cee] cee# tac-debug-pkg create from 2020-06-08\_14:00:00 to 2020-06-08\_15:00:00 logs-filter { na response : Tue Jun 9 00:28:49 UTC 2020 tac-debug pkg ID : 1591662529

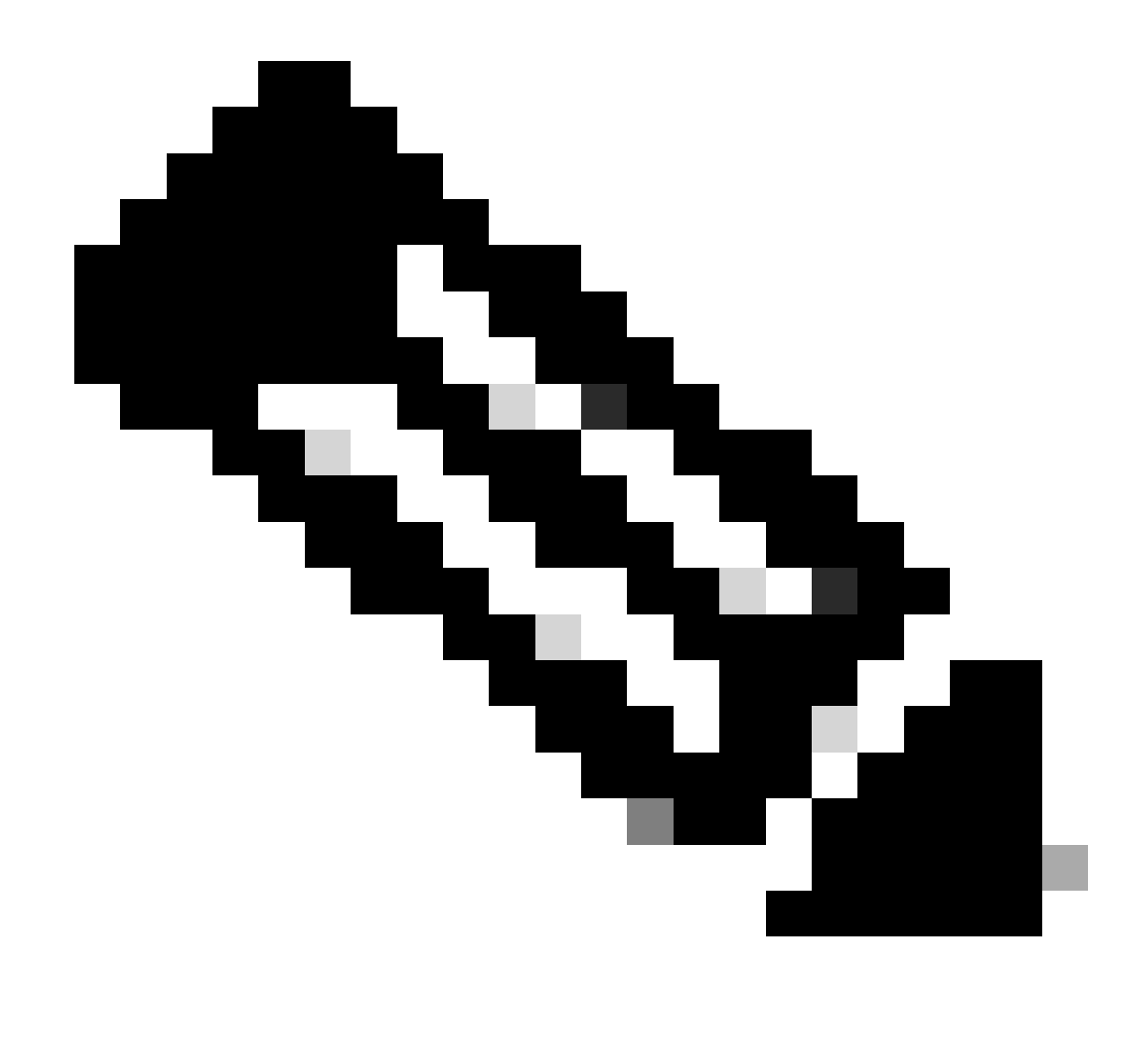

Note: É recomendável gerar uma ID de pacote tac por um período de tempo de slot (1 hora ou no máximo 2 horas).

3.3 Exiba o status de cada serviço:

```
[brusmi/cee] cee# tac-debug-pkg status
response : Tue Jun 9 00:28:51 UTC 2020
Tac id: 1591662529
Gather core: completed!
Gather logs: in progress
Gather metrics: in progress
Gather stats: completed!
```

Gather config: completed!

[brusmi/cee] cee#

[brusmi/cee] cee# tac-debug-pkg status response : Tue Jun 9 00:43:45 UTC 2020

No active tac debug session <--- If none active tac debug session is displayed, it means that

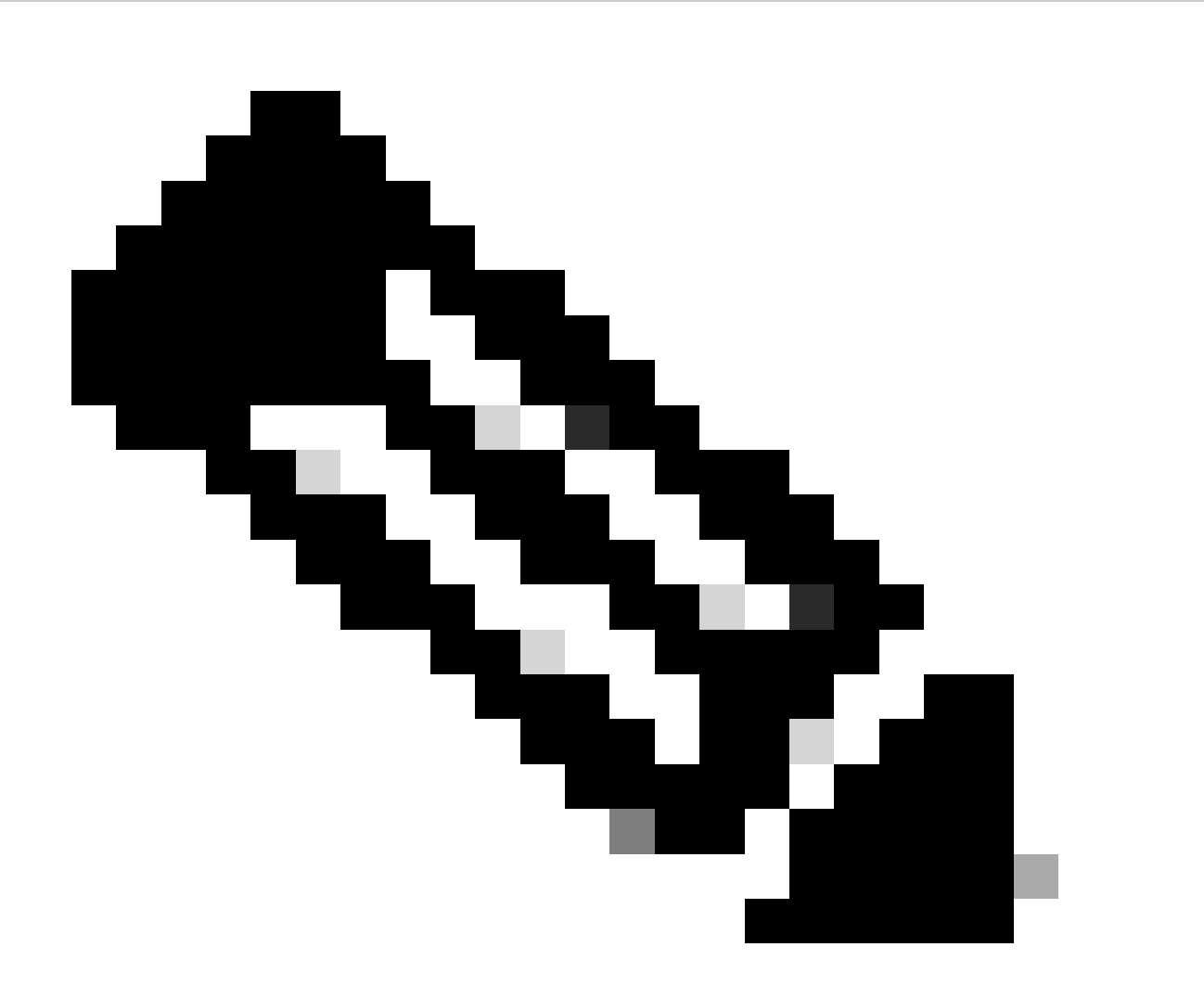

Note: Se não houver espaço em disco disponível, remova arquivos de depuração antigos.

[brusmi/cee] cee# tac-debug-pkg create from 2020-06-08\_09:00:00 to 2020-06-08\_10:00:00 logs-filter { name response : Tue Jun 9 00:45:48 UTC 2020

Available disk space on node is less than 20 %. Please remove old debug files and retry.

[brusmi/cee] cee# tac-debug-pkg delete tac-id 1591662529

3.4 Crie um ID de depuração do TAC para coletar apenas métricas:

[nyucs504-cnat/global] cee# tac-debug-pkg create from 2021-02-24\_12:30:00 to 2021-02-24\_14:30:00 cores response : Wed Feb 24 19:39:49 UTC 2021 tac-debug pkg ID : 1614195589

#### 4. Faça o download do TAC Debug

Atualmente, há três opções diferentes para fazer o download do TAC Debug do CEE:

4.1 SFTP do Master VIP (menos recomendado, demora muito).

4.1.1 Obtenha o URL para baixar os logs coletados em tac package ID :

Comando:

kubectl get ingress -n <namespace> | grep show-tac

#### Exemplo:

cisco@brusmi-master1:~\$ kubectl get ingress -n cee-cee | grep show-tac

show-tac-manager-ingress show-tac-manager.cee-cee-smi-show-tac.192.168.208.10.xxx.x

4.1.2 Compacte e obtenha o arquivo tac-debug do show-tac-manager pod:

a. Obtenha a ID do pod show-tac.

#### Comando:

kubectl get pods -n <namespace> | grep show-tac

#### Exemplo:

cisco@brusmi-master1:~\$ kubect1 get pods -n cee-cee | grep show-tac show-tac-manager-85985946f6-bf1rc 2/2 Running 0 12d

b. Execute o comando exec show-tac pode compacte os logs de depuração do TAC.

Comando:

kubectl exec -it -n <namespace> <pod\_name> bash

Exemplo:

```
cisco@brusmi-master1:~$ kubectl exec -it -n cee-cee show-tac-manager-85985946f6-bflrc bash
Defaulting container name to show-tac-manager.
Use 'kubectl describe pod/show-tac-manager-85985946f6-bflrc -n cee-cee' to see all of the containers in
groups: cannot find name for group ID 101
groups: cannot find name for group ID 190
groups: cannot find name for group ID 303
I have no name!@show-tac-manager-85985946f6-bflrc:/show-tac-manager/bin$ cd /home/tac/
I have no name!@show-tac-manager-85985946f6-bflrc:/home/tac$ tar -zcvf tac-debug_1591662529.tar.gz 1591
1591662529/
1591662529/config/
1591662529/config/192.x.1.14_configuration.tar.gz.base64
1591662529/stats/
1591662529/stats/Stats_2020-06-08_14-00-00_2020-06-08_15-00-00.tar.gz
1591662529/manifest.json
1591662529/metrics/
1591662529/metrics/Metrics_2020-06-08_14-00-00_2020-06-08_15-00-00.tar.gz
1591662529/web/
1591662529/web/index.html
1591662529/logs/
1591662529/logs/brusmi-master1/
1591662529/logs/brusmi-master1/brusmi-master1_Logs_2020-06-08_14-00-00_2020-06-08_15-00-00.tar.gz
```

I have no name!@show-tac-manager-85985946f6-bflrc:/home/tac\$ ls

1591662490 1591662529 1592265088 tac-debug\_1591662529.tar.gz

4.1.3 Copie o arquivo para /tmp o diretório no Master VIP:

Comando:

kubectl cp <namespace>/<show-tac\_pod\_name>:/home/tac/<file\_name.tar.gz> /tmp/<file\_name.tar.gz>

Exemplo:

```
cisco@brusmi-master1:~$ kubectl cp cee-cee/show-tac-manager-85985946f6-bflrc:/home/tac/tac-debug_159166
Defaulting container name to show-tac-manager.
tar: Removing leading `/' from member names
cisco@brusmi-master1:~$ cd /tmp
cisco@brusmi-master1:/tmp$ ls
cee.cfg
tac-debug_1591662529.tar.gz
tiller_service_acct.yaml
```

4.1.4 Transfira o arquivo via sftp do Master VIP.

4.2 Faça o download do comando TAC Debug with (macOS/Ubuntu) (Depuração do TAC com wget ).

4.2.1 Obtenha o link show-tac da saída "k8s get ingress":

cisco@brusmi-master1:~\$ kubectl get ingress -n cee-cee | grep show-tac show-tac-manager-ingress show-tac-manager.cee-cee-smi-show-tac.192.168.208.10.xxx.x

4.2.2 Digite o comando a partir do terminal do wget PC:

#### 5. Coletar logs do CEE para todos os PODs SMF

5.1 Faça login no smf-dataOps-Center a partir do Master k8s:

cisco@brusmi-master1:~\$ ssh -p 2024 admin@\$(kubect] get svc -n smf-data | grep ^ops-center | awk '{prin admin@10.103.164.204's password:

Welcome to the smf CLI on brusmi/data

admin connected from 192.x.0.1 using ssh on ops-center-smf-data-ops-center-7fbb97d9c9-tx7qd

5.2 Confirme se o "aplicativo de nível de registro" está ativado:

[brusmi/data] smf# show running-config | i logging logging level application debug logging level transaction debug logging name infra.config.core level application debug logging name infra.config.core level transaction debug logging name infra.config.core level tracing debug logging name infra.config.core level tracing debug logging name infra.message\_log.core level application debug logging name infra.message\_log.core level transaction debug logging name infra.message\_log.core level transaction debug

5.3 Faça login no cee Ops-Center a partir do Master k8s:

cisco@brusmi-master1:~\$ ssh -p 2024 admin@\$(kubect] get svc -n cee-cee | grep ^ops-center | awk '{print admin@10.102.44.219's password:

Welcome to the cee CLI on brusmi/cee

admin connected from 192.x.0.1 using ssh on ops-center-cee-cee-ops-center-79cf55b49b-6wrh9

[brusmi/cee] cee#

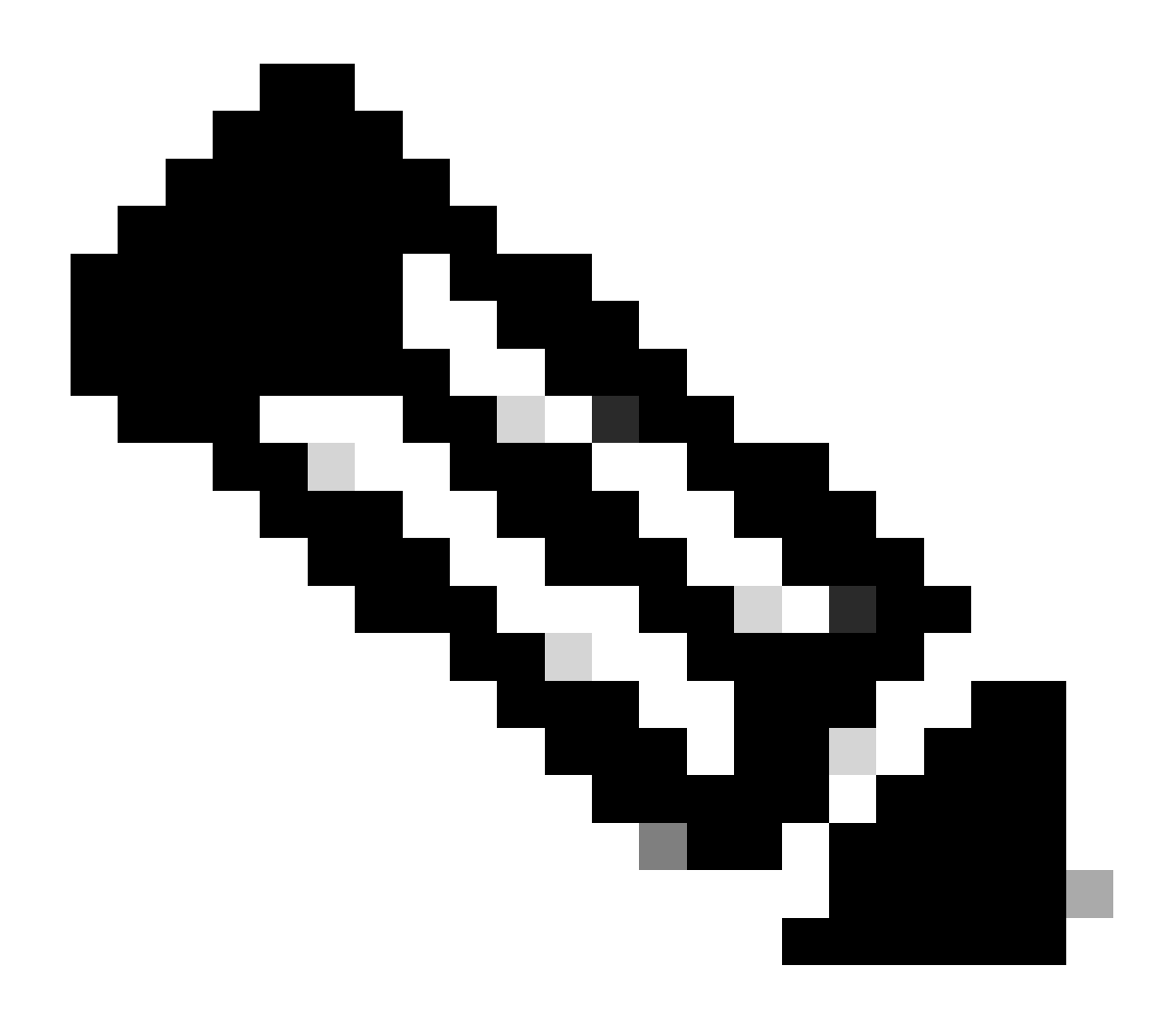

Note: No exemplo mencionado anteriormente, o namespace CEE é "cee-cee". Substitua esse nome caso precise dele.

5.4 Segure os logs de todos os PODs SMF que começam com "smf-"(smf-nodemgr, smf-protocol, smf-rest, smf-service, smf-udp-proxy). Colete os logs por alguns segundos e use Ctrl+C para interromper a coleta de dados:

```
[brusmi/cee] cee# cluster logs ^smf- -n smf-data
error: current-context must exist in order to minify
Will tail 5 logs...
```

smf-nodemgr-n0-0

smf-protocol-n0-0

smf-rest-ep-n0-0

smf-service-n0-0

smf-udp-proxy-0

[smf-service-n0-0] 2020/06/08 17:04:57.331 smf-service [DEBUG] [RestRouter.go:24] [infra.rest\_server.co [smf-service-n0-0] 2020/06/08 17:04:57.331 smf-service [DEBUG] [RestRouter.go:43] [infra.rest\_server.co [smf-service-n0-0] 2020/06/08 17:04:57.331 smf-service [INF0] [ApplicationEndpoint.go:333] [infra.appli [smf-service-n0-0] 2020/06/08 17:05:00.331 smf-service [DEBUG] [RestRouter.go:24] [infra.rest\_server.co [smf-service-n0-0] 2020/06/08 17:05:00.332 smf-service [DEBUG] [RestRouter.go:43] [infra.rest\_server.co [smf-service-n0-0] 2020/06/08 17:05:00.332 smf-service [INF0] [ApplicationEndpoint.go:333] [infra.appli [smf-service-n0-0] 2020/06/08 17:05:01.658 smf-service [DEBUG] [MetricsServer\_v1.go:305] [infra.applica [smf-service-n0-0] 2020/06/08 17:05:03.330 smf-service [DEBUG] [RestRouter.go:24] [infra.rest\_server.co [smf-service-n0-0] 2020/06/08 17:05:03.330 smf-service [DEBUG] [RestRouter.go:43] [infra.rest\_server.co [smf-service-n0-0] 2020/06/08 17:05:03.330 smf-service [INFO] [ApplicationEndpoint.go:333] [infra.appli [smf-service-n0-0] 2020/06/08 17:05:06.330 smf-service [DEBUG] [RestRouter.go:24] [infra.rest\_server.co [smf-service-n0-0] 2020/06/08 17:05:06.330 smf-service [DEBUG] [RestRouter.go:43] [infra.rest\_server.co [smf-service-n0-0] 2020/06/08 17:05:06.330 smf-service [INFO] [ApplicationEndpoint.go:333] [infra.appli [smf-protocol-n0-0] 2020/06/08 17:04:58.441 smf-protocol [DEBUG] [RestRouter.go:24] [infra.rest\_server. [smf-service-n0-0] 2020/06/08 17:05:06.661 smf-service [DEBUG] [MetricsServer\_v1.go:305] [infra.applica [smf-protocol-n0-0] 2020/06/08 17:04:58.441 smf-protocol [DEBUG] [RestRouter.go:43] [infra.rest\_server. [smf-protocol-n0-0] 2020/06/08 17:04:58.441 smf-protocol [INFO] [ApplicationEndpoint.go:333] [infra.app [smf-nodemgr-n0-0] 2020/06/08 17:04:57.329 smf-nodemgr [DEBUG] [CacheClient.go:118] [infra.cache\_client

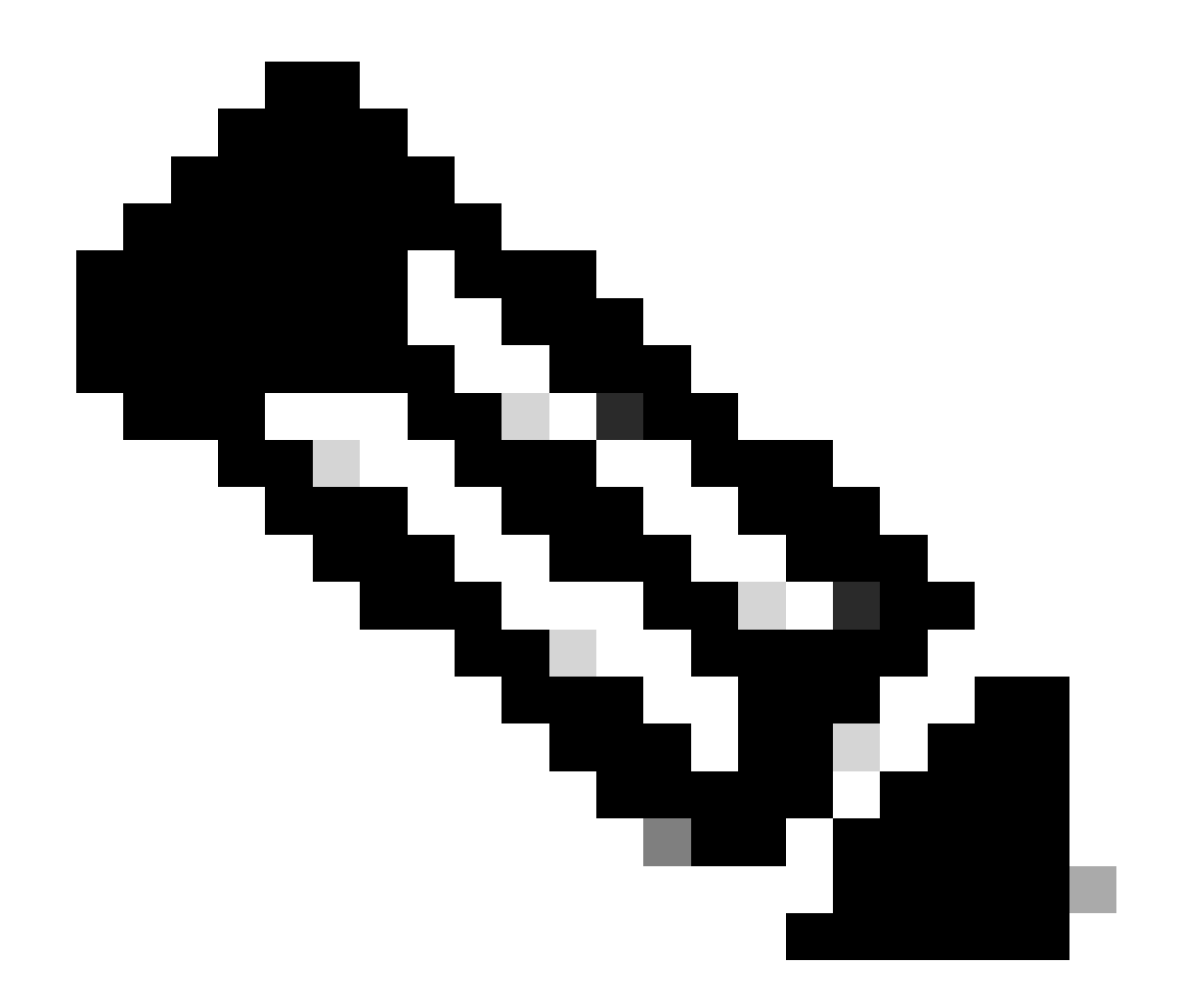

Note: Você pode ser mais específico caso precise coletar logs de um pod, contêiner ou vários pods específicos.

### Specific pod ###
[brusmi/cee] cee# cluster logs smf-nodemgr-n0-0 -n smf-data
[brusmi/cee] cee# cluster logs smf-rest-ep-n0-0 -n smf-data
### Specific container ###
[brusmi/cee] cee# cluster logs smf-nodemgr -n smf-data
[brusmi/cee] cee# cluster logs smf-service -n smf-data
[brusmi/cee] cee# cluster logs zookeeper -n smf-data

### Multiple pods ###

[brusmi/cee] cee# cluster logs "(smf-service.|smf-rest.|smf-nodemgr.|smf-protocol.|gtpc-ep.|smf-udp-pro

#### 6. Acesso ao Grafana

6.1 Obtenha o URL para acessar o Grafana:

```
cisco@brusmi-master1:~$ kubectl get ingress -n cee-cee | grep grafana
grafana-ingress grafana.192.168.168.208.10.xxx.x 80, 443 6d18h
```

6.2 Abra uma página da Web com HTTPS da seguinte maneira:

https://grafana.192.168.208.10.xxx.x

#### Sobre esta tradução

A Cisco traduziu este documento com a ajuda de tecnologias de tradução automática e humana para oferecer conteúdo de suporte aos seus usuários no seu próprio idioma, independentemente da localização.

Observe que mesmo a melhor tradução automática não será tão precisa quanto as realizadas por um tradutor profissional.

A Cisco Systems, Inc. não se responsabiliza pela precisão destas traduções e recomenda que o documento original em inglês (link fornecido) seja sempre consultado.